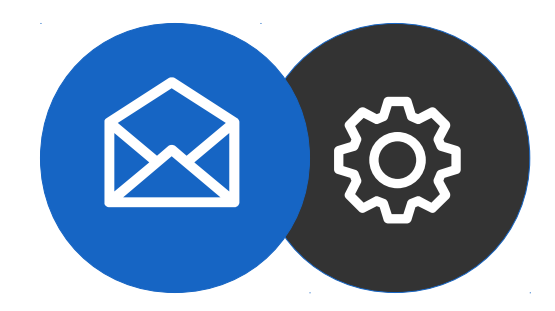

# Guide de configuration d'un compte mail sur IOS 11.4.1

Tutoriel

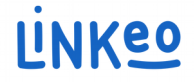

# Guide de configuration d'un compte mail sur IOS 11.4.1

Ce guide vous permettra de paramétrer vos comptes e-mails avec votre iPhone, iPad, iPod. Il suffit de suivre les étapes pas à pas.

Notre Service Clients se tient à votre disposition au **09 72 67 01 67** ou par courriel à **service@linkeo.com** si vous rencontrez des difficultés sur le paramétrage.

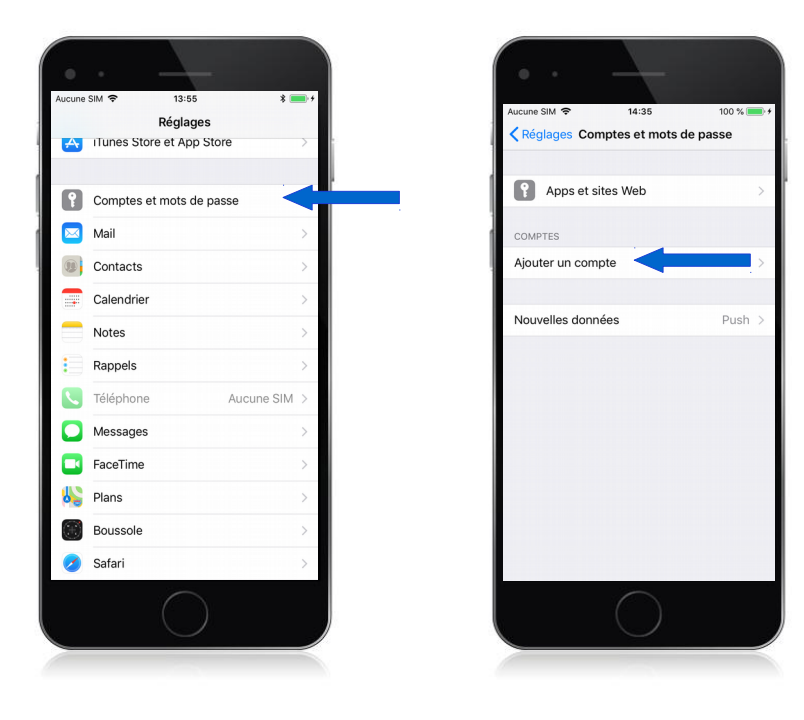

#### 1<sup>ère</sup> étape Se rendre dans les réglages

- Aller dans les Réglages
- Puis sélectionner Comptes et mots de passe (image de gauche)
- Puis sélectionner Ajouter un compte (image de droite)

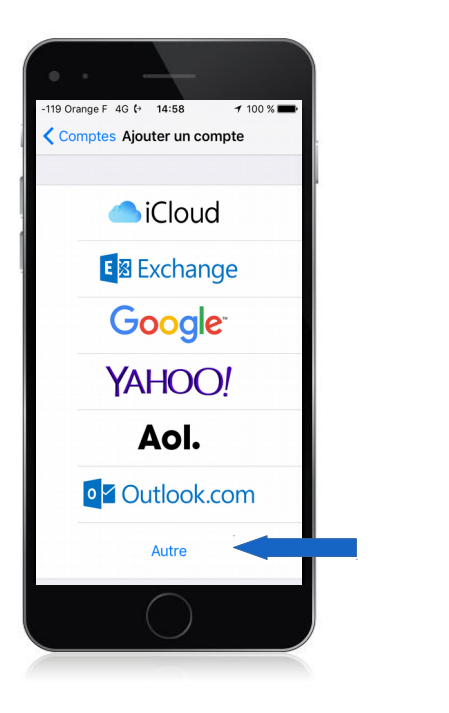

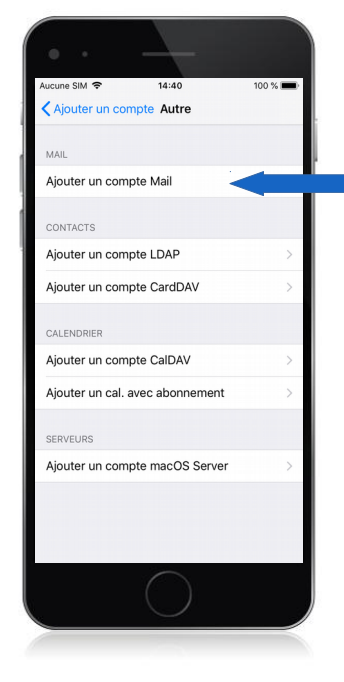

#### 2<sup>ème</sup> étape Ajouter un compte

- Appuyez sur « Autre » (image de gauche)
- Appuyer sur « Ajouter un compte Mail » (image de droite)

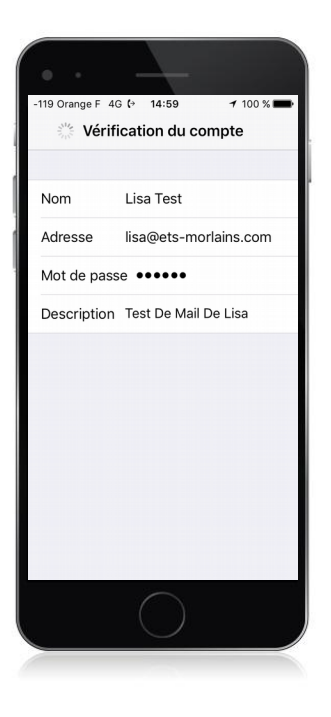

#### 3<sup>ème</sup> étape Ajouter un compte mail

- Entrez votre nom : c'est le nom qui s'affichera avec votre adresse mail
- Entrez votre adresse mail : celle que Linkeo vous a fourni
- Entrez votre mot de passe : c'est celui que Linkeo vous a envoyé
- Appuyez sur suivant pour la vérification du compte

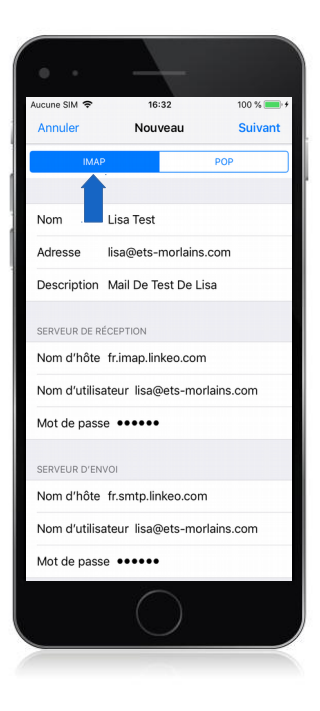

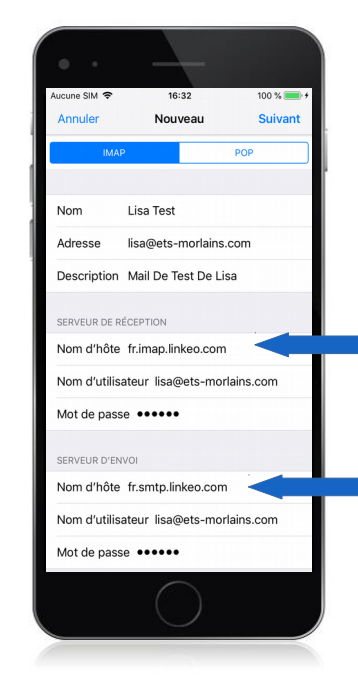

#### 4<sup>ème</sup> étape Configurez les serveurs

La prochaine étape sera de renseigner le type de compte, le serveur de réception ainsi que le serveur d'envoi.

Vérifier que c'est IMAP qui est choisi (image de gauche)

\*\* Vous trouverez les noms d'hôte a utiliser en fonction de votre pays sur la page suivante.

5<sup>ème</sup> étape Paramètres de configuration

#### Serveur de réception

#### a. Nom d'hôte :

Si vous êtes en FRANCE : fr.imap.linkeo.com Si vous êtes en AUSTRALIE: au.imap.linkeo.com Si vous êtes au CANADA : ca.imap.linkeo.com Si vous êtes aux ETATS-UNIS : us.imap.linkeo.com

- b. Nom d'utilisateur: votre adresse e-mail
- c. Mot de passe: votre mot de passe

#### Serveur d'envoi

#### a. Nom d'hôte :

Si vous êtes en FRANCE : fr.smtp.linkeo.com Si vous êtes en AUSTRALIE : au.smtp.linkeo.com Si vous êtes au CANADA : ca.smtp.linkeo.com Si vous êtes aux ETATS-UNIS : us.smtp.linkeo.com

- b. Nom d'utilisateur: [votre adresse e-mail] Même si facultatif
- c. Mot de passe: [votre mot de passe] Même si facultatif

Appuyez sur Suivant

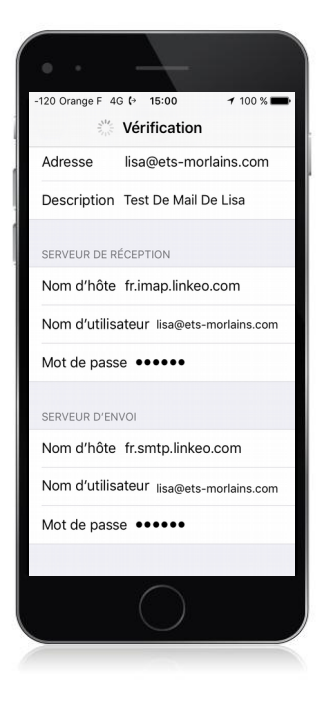

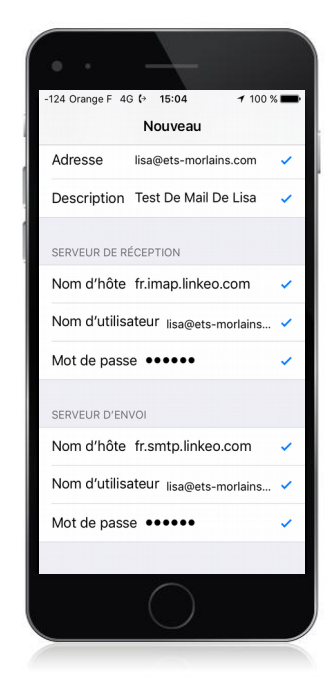

#### 6<sup>ème</sup> étape Vérification des paramètres

Une fois la vérification du paramétrage faite (image de gauche) votre iphone affichera un V bleu à côté des paramétrages corrects (image de droite)

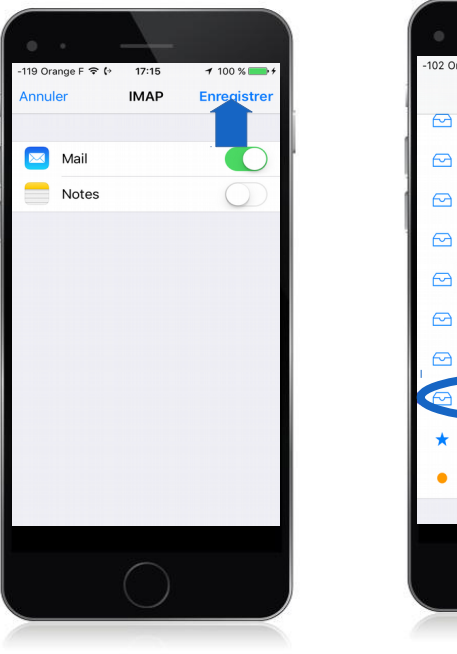

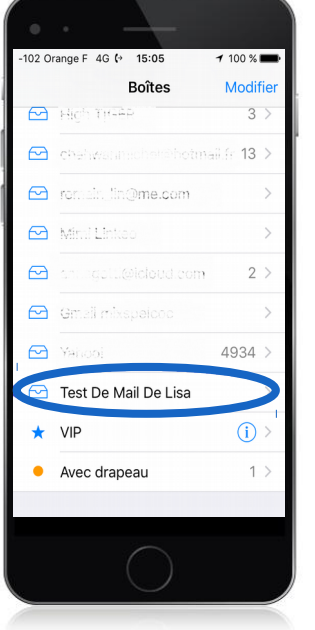

#### 7<sup>ème</sup> étape Enregistrement

Appuyez sur Enregistrer (image de gauche)

Le compte mail est maintenant configuré et apparaît sous le libellé spécifié.

# **Félicitations** !

Vous avez correctement configuré votre compte mail sur votre iPhone/iPad/iPod.

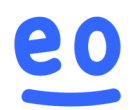